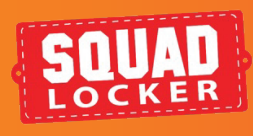

## ENLIST A HELPER ADD A STORE MANAGER

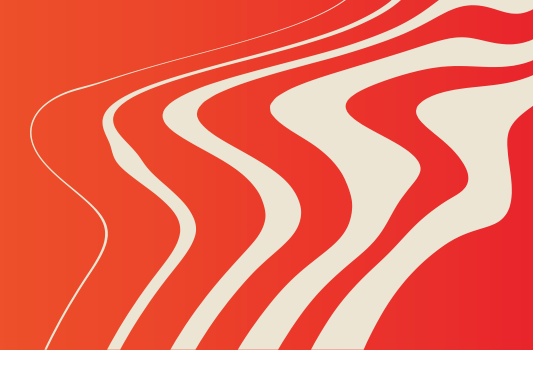

INTRO

SquadLocker makes it easy to enlist others to help you run your store. Enlist a helper as a store manager & they get access to: free logo and art services, products and merchandise, and promoting your new store.

Don't run your store alone. Learn about how to add a store manager below.

## ENLIST A HELPER

- Log into your SquadLocker dashboard here: https://teamlocker.squadlocker.com/dashboard/stores
- 2. Find your store and click on the "Edit " button
- 3. Select "Store Managers" on the left menu
- 4. Enter store manager email, then click ADD

Your new manager will be notified and granted access to make changes

## **PROTIP:**

Before adding a manager make sure that they have created a SquadLocker account so they can be granted access to your store. You can do so by inviting them to create an account

| 1                |                                     |  |  |
|------------------|-------------------------------------|--|--|
| LOG IN           | LOG IN TO THE DASHBOARD             |  |  |
|                  |                                     |  |  |
| Email Address    | Email Address                       |  |  |
|                  |                                     |  |  |
| Password         |                                     |  |  |
| FORGOT YOUR PASS | WORD?                               |  |  |
|                  | LOG IN                              |  |  |
|                  | OR                                  |  |  |
|                  | -                                   |  |  |
|                  | <b>F</b> LOGIN WITH FACEBOOK        |  |  |
| FORGOT YOUR PASS | LOG IN<br>OR<br>LOGIN WITH FACEBOOK |  |  |

| 2 | Grey Team 1 (Test Store)                                                                                                    |                                                                                                    |  |
|---|----------------------------------------------------------------------------------------------------|----------------------------------------------------------------------------------------------------|--|
|   | Store Launched! Share your store or enter your team's email addresses and SquadLocker will announce and send reminders for your store. SHARE YOUR STORE EDIT EMAIL LIST | Your store is now open 24/7/365<br>Orders ship individually 6 to 12<br>business days after they are placed,<br>tracking information is emailed upon<br>shipment<br>VIEW ORDER HISTORY |  |
|   | STORE DETAILS                                                                                                    |                                                                                                    |  |
|   | LOGOS                                                                                                    |                                                                                                    |  |
|   | EMAIL LIST                                                                                                    |                                                                                                    |  |
| 3 | STORE MANAGERS                                                                                                    |                                                                                                    |  |
|   | ADD MANAGER                                                                                                    |                                                                                                    |  |
| 4 | Store manager email                                                                                                    | ADD                                                                                                    |  |

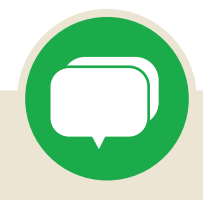

If you have any questions along the way, you can use the green chat bubble at the bottom of the screen to chat with our Customer Onboarding Team during business hours!

They can help with store questions, artwork, and sharing tools.

During off hours, please click the Contact Us button to get in touch over email.

CONTACT US

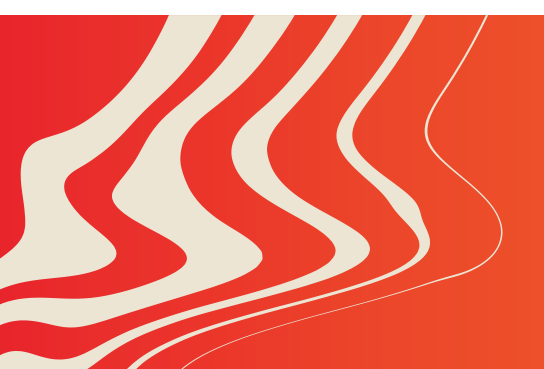

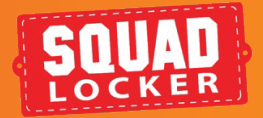